## Windows 7 接続設定方法

テンフィートライトのインターネットシステムでは、マンション共用部機器からお客様宅内の機器に対し、 インターネットに接続するために必要な情報が自動的に割り当てられます。 そのため、インターネットに接続するための ID やパスワードを設定する必要はありません。

新しいパソコンや、インターネットに接続するための ID やパスワードが設定されていないパソコンであれば、 備え付けの LAN 端子とパソコンを LAN ケーブルで接続するだけでインターネットに接続可能です。

パソコンに、職場/学校/他社インターネットサービスプロバイダ等へ接続するための設定が残っているためにマンション内でインターネットに接続できない場合は、以下の手順にてマンション内でご利用頂くためのネットワーク設定を変更して下さい。

※設定を変更する場合は、変更前の設定を必ずメモに控えて下さい。

Windows 7 の接続設定方法

「スタート」→ 「コントロールパネル」をクリックして下さい。
 「コントロールパネル」ウィンドウが開きます。

|                        | _ |                             |
|------------------------|---|-----------------------------|
| Microsoft Outlook 2010 | ۲ |                             |
| Microsoft Word 2010    |   | tfw                         |
| Microsoft Excel 2010   |   | ドキュメント                      |
|                        |   | ピクチャ                        |
|                        |   | ミュージック                      |
|                        |   | ゲーム                         |
|                        |   | コンピューター                     |
|                        |   | コントロール パネル                  |
|                        |   | デバイスとプリンター                  |
|                        |   | 既定のプログラム                    |
|                        |   | ヘルプとサポート                    |
| すべてのプログラム              |   |                             |
| []プログラムとファイルの検索        | Q | <ul> <li>シャットダウン</li> </ul> |
| <u>a</u>               |   |                             |

2.「ネットワークの状態とタスクの表示」をクリックして下さい。 「ネットワークと共有センター」が開きます。

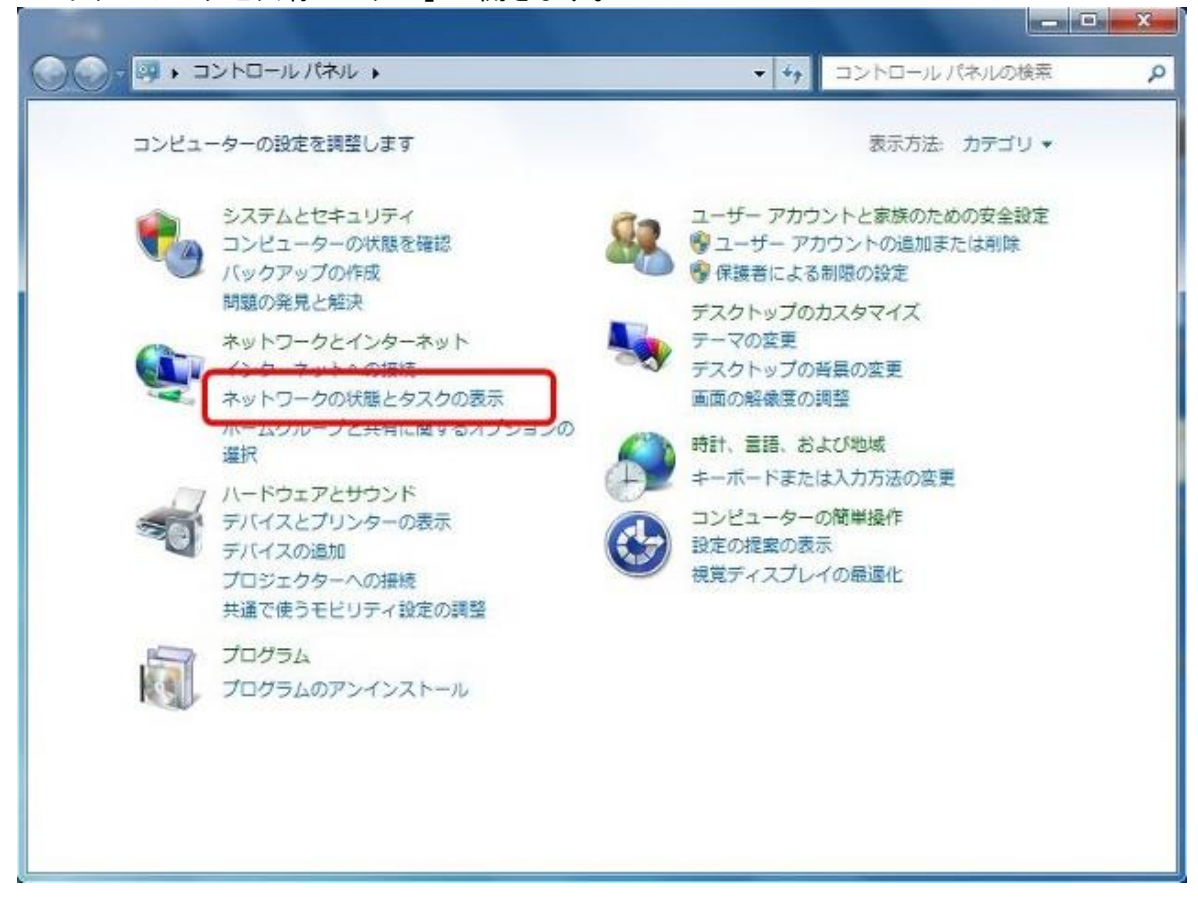

このウィンドウが表示された方は、「ネットワークと共有センター」をダブルクリックし、 3. に進んで下さい。

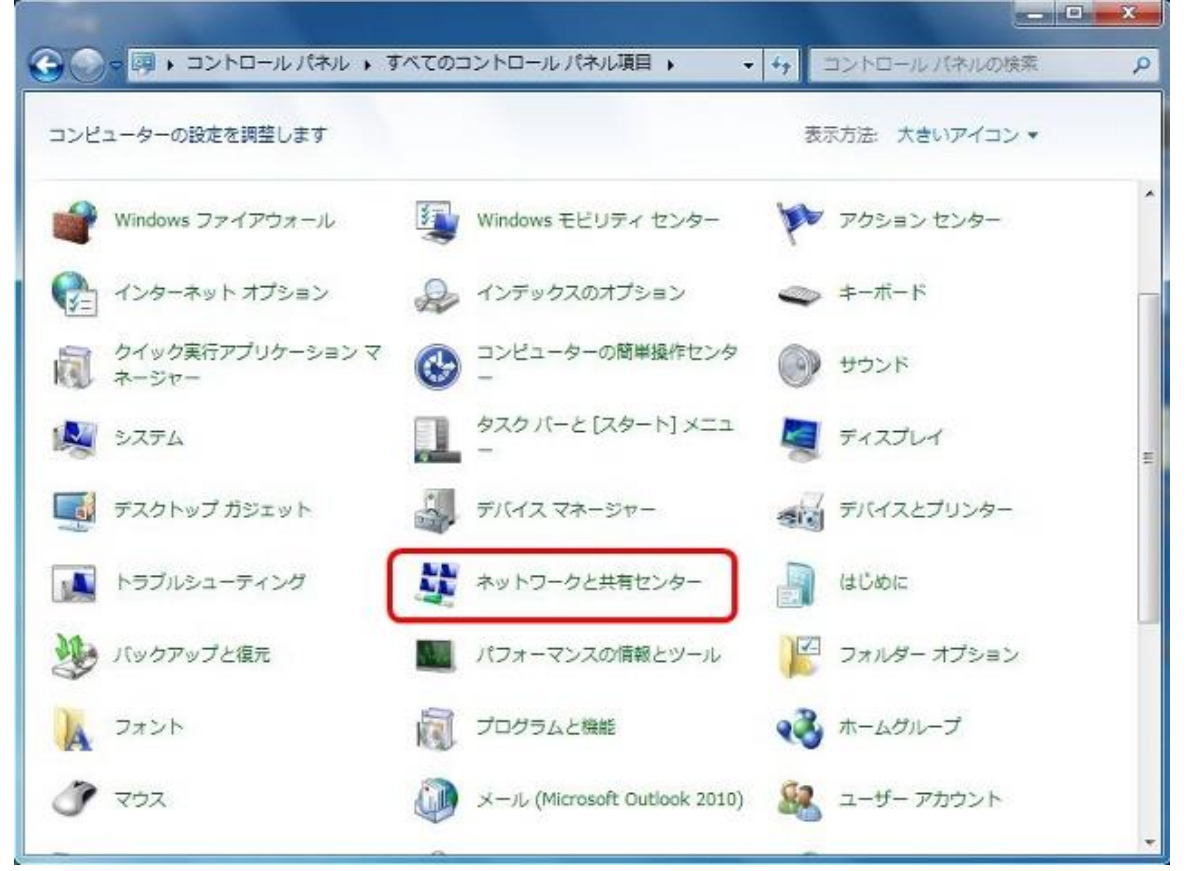

## 3. 「ローカルエリア接続」をクリックして下さい。 「ローカルエリア接続の状態」ウィンドウが開きます。

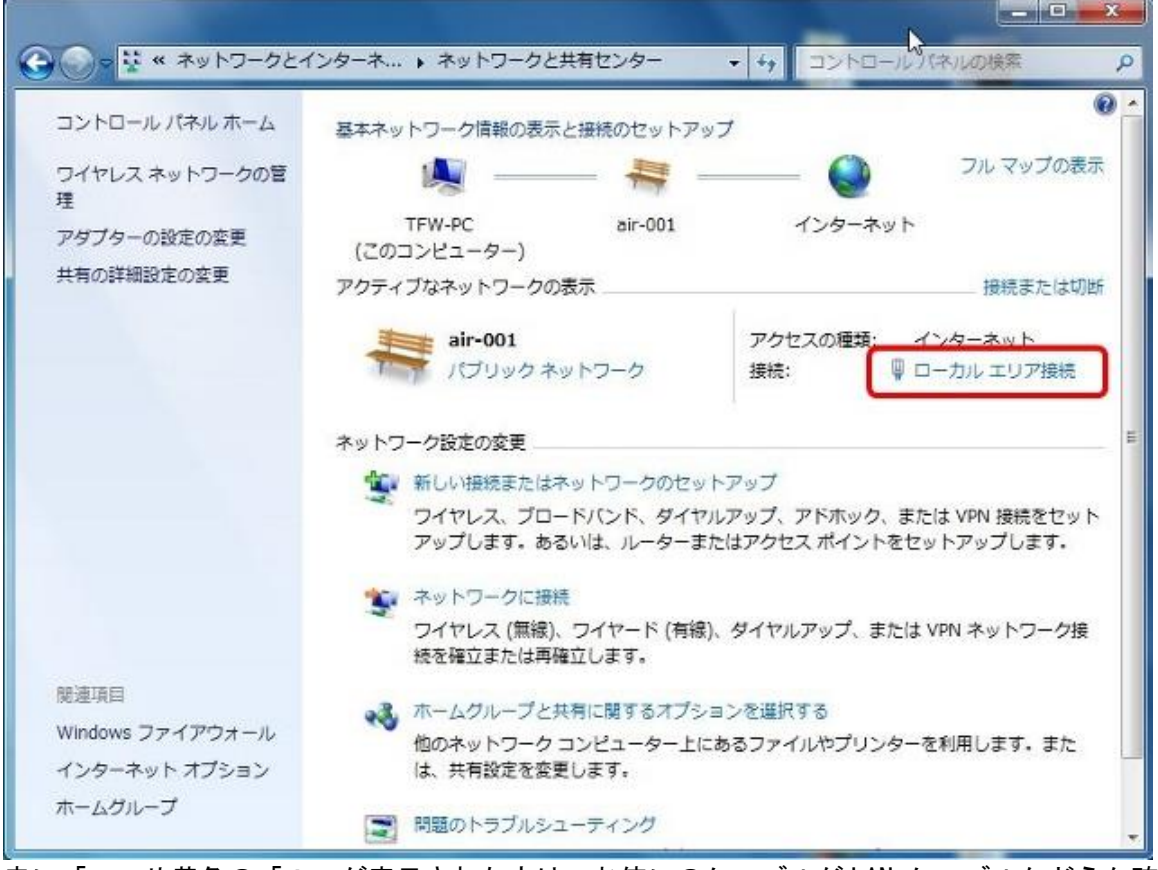

赤い「×」や黄色の「!」が表示された方は、お使いのケーブルがLAN ケーブルかどうか確認して下さい。

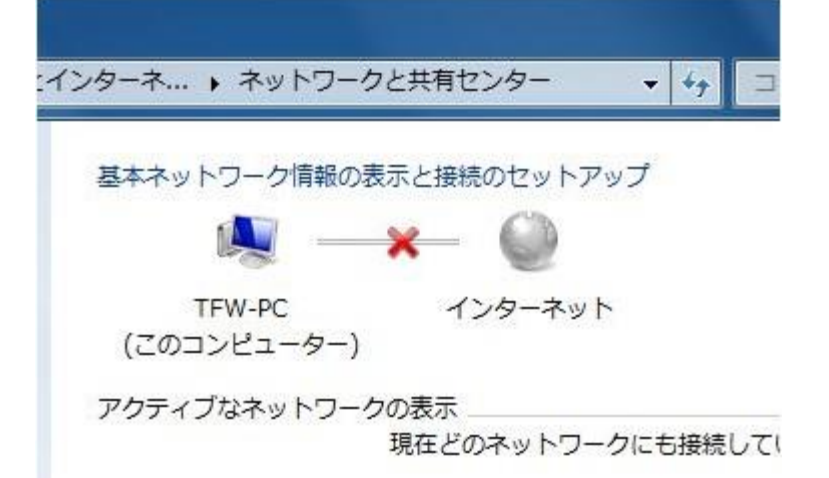

## 4.「プロパティ」ボタンをクリックして下さい。 「ローカルエリア接続のプロパティ」ウィンドウが開きます。

| £ 82         |                                |
|--------------|--------------------------------|
| 接続           |                                |
| IPv4 接続:     | インターネット                        |
| IPv6 接続:     | ネットワーク アクセスなし                  |
| メディアの状態:     | 有効                             |
| 期間:          | 00:18:46                       |
| 速度:          | 100.0 Mbps                     |
| ■美糸田(E)      |                                |
| 動作状況         |                                |
| 動作状況———      | ,<br>送信 ——   受信                |
| 動作状況<br>バイト: | 送信——受信<br>603,244 1 17,488,675 |

5.「インターネットプロトコルバージョン4 (TCP/IPv4)」を選択し、「プロパティ」を クリックして下さい。「インターネットプロトコルのプロパティ」ウィンドウが開きます。

|            |                                             | 構成(C)    |
|------------|---------------------------------------------|----------|
| の接続は次の項    | 目を便用します(0):                                 | inter a  |
| Microso    | ft ネットワーク用クライアント<br>nistic Network Enhancer | <u>^</u> |
| ▼ ■QoS パケ  | nistic Network Enhancer<br>nット スケジューラ       | =        |
| Microso    | ft ネットワーク用ファイルとプリンター                        | -共有      |
| ☑ ▲ インタース  | ҟット プロトコル バージョン 6 (TCP                      | /IPv6)   |
| ⊻ ± 100=   | ペット プロトコル ハーション 4 (TCP                      | 71Pv4)   |
| •          | .III.                                       | ,        |
| 112 K-16(N | ❶ 肖耶余(U)                                    | プロパティ(R) |
| 12/11/10   |                                             |          |

6.「IP アドレスを自動的に取得する」「DNS サーバのアドレスを自動的に取得する」を 選択し、「OK」をクリックして下さい。ウィンドウが閉じます。

インターネット プロトコル バージョン 4 (TCP/IPv4)のプロパティ 💡 🕱

| 1/2010s                                     |           |          |        |     |
|---------------------------------------------|-----------|----------|--------|-----|
| IP アドレスを自動的に取得する(0)                         |           |          |        |     |
| ⑦ 次の IP アドレスを使う(S):                         |           |          |        |     |
| IP PFUR(D:                                  | - 90<br>- | - 22     | 13     |     |
| サブネット マスク(U)                                |           | <u>.</u> | 10     |     |
| デフォルト ゲートウェイ(D)                             |           | 2        | *      |     |
| ◎ DNS サーバーの文化してた白 約6分・町20                   | ##3(P)    |          |        |     |
| <ul> <li>次の DNS サーバーのアドレスを使う(E):</li> </ul> | 196/07    |          |        |     |
| 優先 DNS サーバー(P)                              | 4         |          |        |     |
| 代替 DNS サーバー(A):                             |           | 6        | 6      |     |
| □ 終了時()設定を検証する(1)                           |           |          | I¥60I& | ΦΛΛ |

7.「OK」をクリックして下さい。ウィンドウが閉じます。

| "小垵结什"东                                                                                                 | 小酒日友体田                                                             | 1.++++(0);                                                                       | (                            | 構成(C)    |
|----------------------------------------------------------------------------------------------------|--------------------------------------------------------------------|----------------------------------------------------------------------------------|------------------------------|----------|
| ✓          ■ Dete         ■ QooS         ■ Micr         ■ 425         ■ 425         ■ 425         ■ 425 | erministic Ner<br>パケット スケジ<br>osoft ネットワ<br>ターネット プロト<br>ターネット プロト | twork Enhancer<br>ジューラ<br>ーク用ファイルとプリング<br>-コル バージョン 6 (TC<br>-コル バージョン 4 (TC<br> | ♀─共有<br>〉P/IP∨6)<br>〉P/IP∨4) |          |
| インストー                                                                                                   | JL(N)                                                              | 削除(U)                                                                            |                              | プロパティ(R) |

8.「閉じる」をクリックして下さい。ウィンドウが閉じ、「ネットワークと共有センター」に戻ります。

| 接続              |                               |
|-----------------|-------------------------------|
| IPv4 接続:        | インターネット                       |
| IPv6 接続:        | ネットワーク アクセスなし                 |
| メディアの状態         | 有効                            |
| 期間:             | 00:17:49                      |
| 速度:             | 100.0 Mbps                    |
|                 |                               |
| 動作状況————        |                               |
| 動作状況———         | 送信 — 🙀 — 受信                   |
| 動作状況————<br>バイト | 送信 — 受信<br>603,190 17,488,615 |

9.「接続またはネットワークのセットアップ」をクリックして下さい。
 「接続またはネットワークのセットアップ」ウィンドウが開きます。

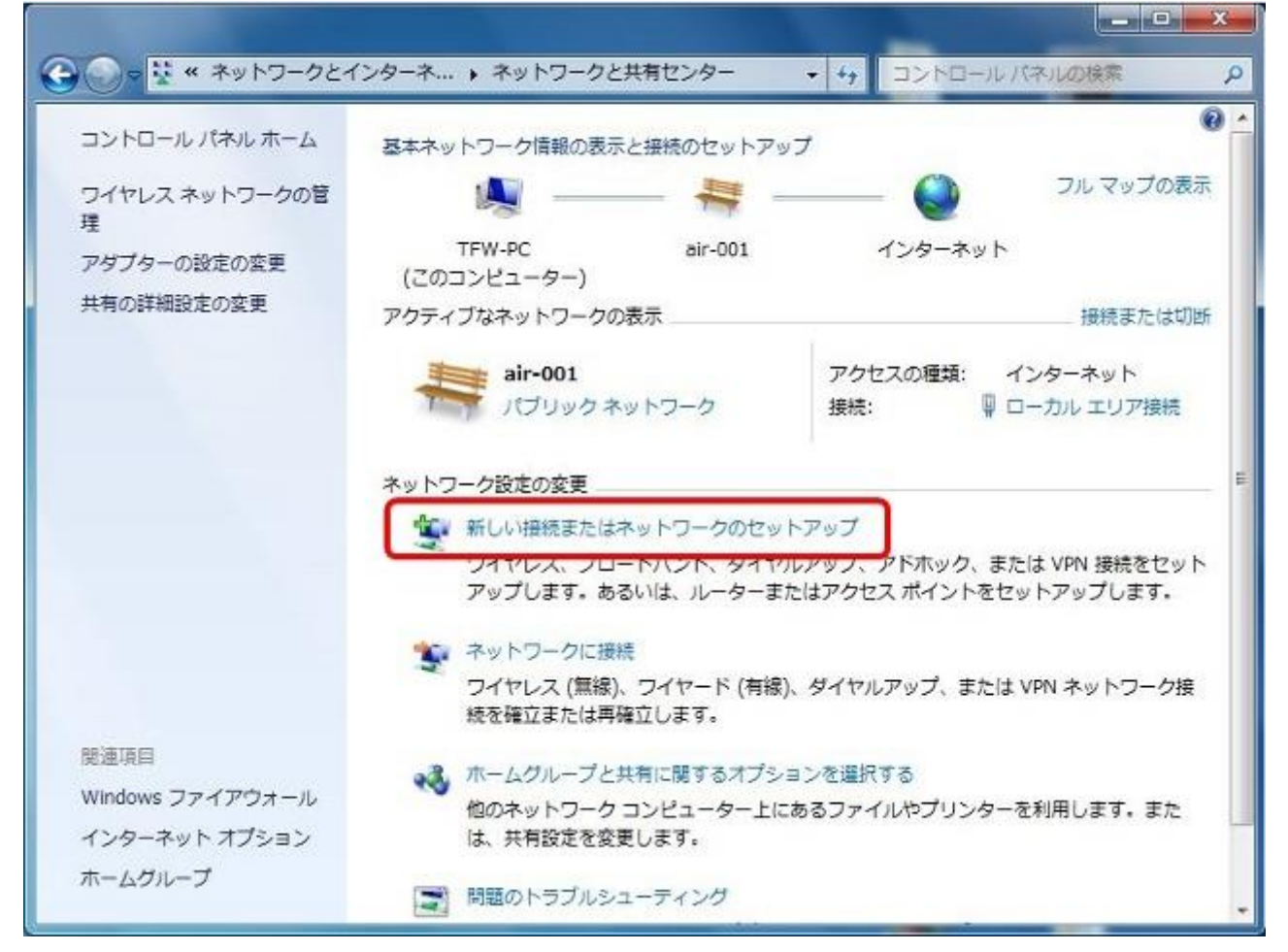

10.「インターネットに接続します」を選択し、「次へ」をクリックして下さい。

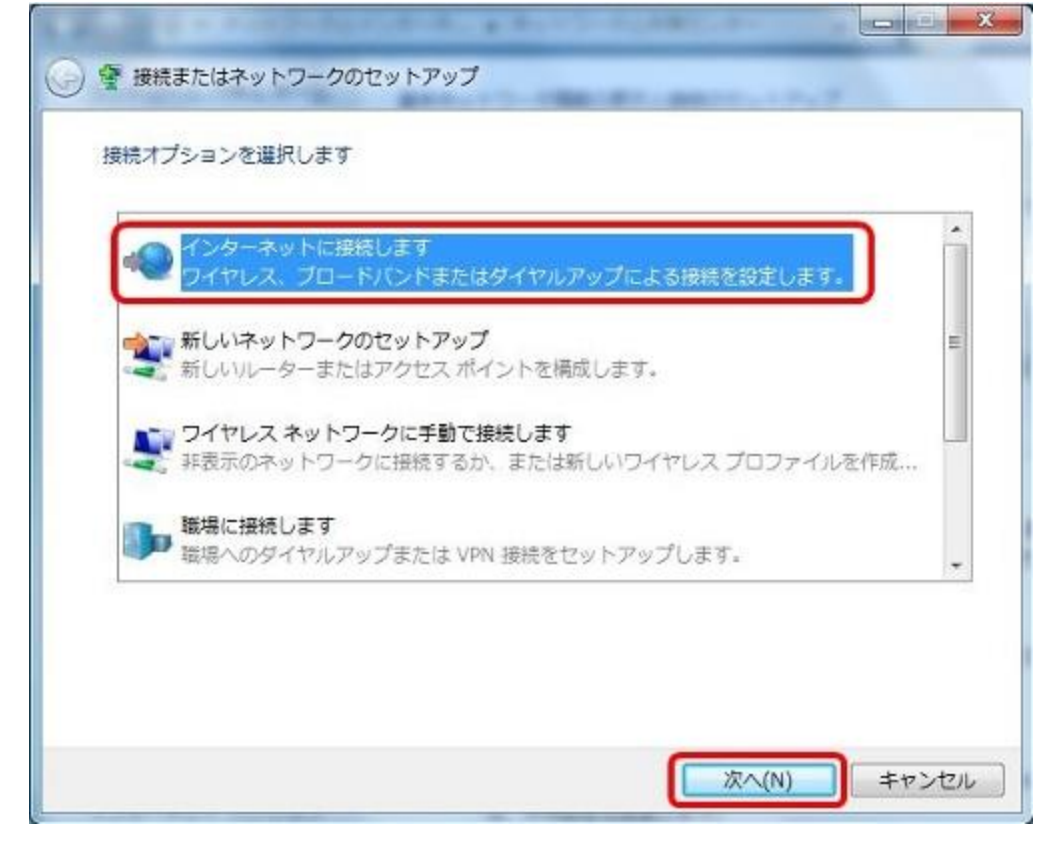

11.「既にインターネットに接続しています」と表示されている事を確認し、「キャンセル」をクリックして下 さい。

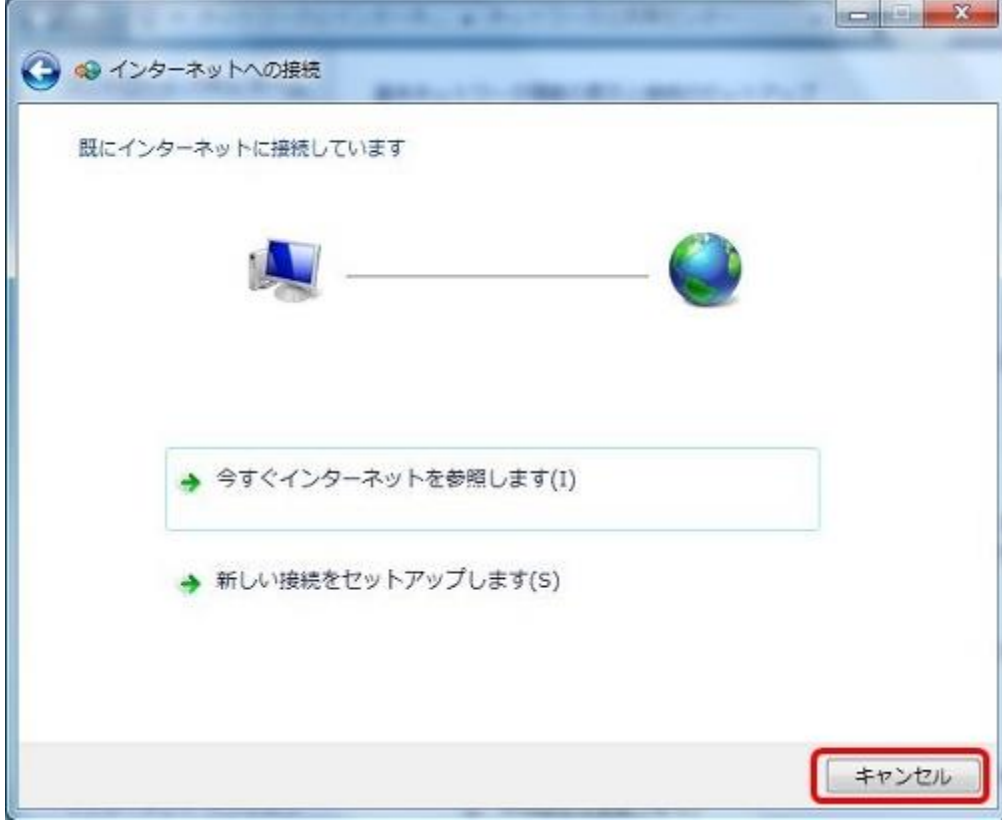